# Instructions to create an **app**: (link below is from blackboard) https://help.blackboard.com/Web\_Community\_Manager/Teacher\_Editor/Set\_U p\_Pages/Adding\_Apps

1. While on your website, click on "new Page"

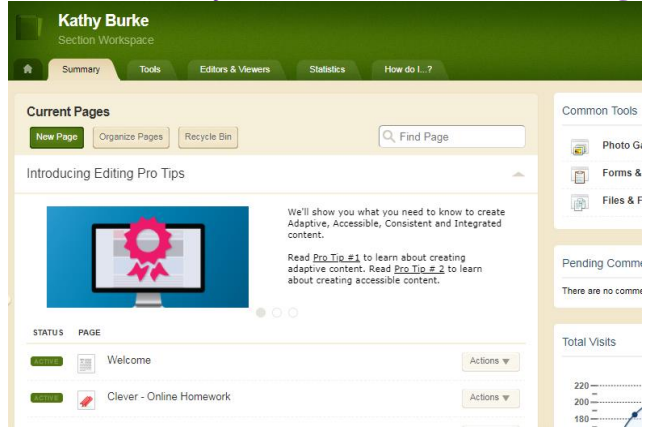

#### 2. Pick "Basic Page", save and continue.

| Sample Twitter |                                                                                                    |  |
|----------------|----------------------------------------------------------------------------------------------------|--|
| \$             | About Teacher<br>This page type is useful for teacher information pages.                                                                       |  |
| •              | Article Library<br>This page type is useful for sports highlights, newsletters, and meeting minutes.                                           |  |
| •              | Article Library - Classic<br>This page type is useful for sports highlights, newsletters, and meeting minutes.                                 |  |
| Ĵ              | Assignments<br>This page type is useful for adding and displaying homework assignments.                                                        |  |
| 1              | Basic Page<br>The page type keeps things simple with an image app, a heading app and a content app.                                            |  |
| 1              | Blank Page<br>This page type is a blank canvas, with a single column layout and no apps included.                                              |  |
| 2              | Blog<br>This page type is useful for such things as facilitating cooperative learning experiences and<br>promoting communication with parents. |  |
|                | ^-ll                                                                                                    |  |

### 3. Click on "Manage Apps & Layout"

| Sample Twitter Page<br>Last edited by Kathy Burke about a minute ago. |                         | Action  | S                                                       |
|-----------------------------------------------------------------------|-------------------------|---------|---------------------------------------------------------|
|                                                                       |                         | 1       | Manage Apps & Layout<br>Add apps or change your layout. |
| Image App Heading App Heading                                         |                         | 6       | Page Options<br>Set the options for your page.          |
|                                                                       | Content App<br>Content  |         | Set Viewers<br>Limit who can view this page.            |
|                                                                       |                         | Q       | View Page<br>See how your page looks.                   |
| Tatal Vilaita                                                         |                         | Pendir  | a Comments All Comments                                 |
| The graph shows the total number of visits to your page during a      | date range you specify. | There a | re no comments awaiting approval.                       |
|                                                                       |                         |         |                                                         |

## 4. Click on "add App"

| Sam<br>Last e | ple Twitter Page<br>dited by Kathy Burke about a minute ago.           |                                       |          | Actions   |                                              |                 |
|---------------|------------------------------------------------------------------------|---------------------------------------|----------|-----------|----------------------------------------------|-----------------|
|               |                                                                        |                                       |          | /         | Manage Apps & Layo<br>Add apps or change you | ut<br>r layout. |
| Yo            | u are in design mode. Organize your apps by dragging<br>ange the name. | and dropping. Double-click the App to | I'm Done | à         | Page Options<br>Set the options for your p   | bage.           |
|               | Add App Change Layout                                                  |                                       |          | <u>_</u>  | Set Viewers<br>Limit who can view this p     | age.            |
| 1             | Image App 🛞                                                            | Heading App                           | ⊗        | Q         | View Page<br>See how your page looks         | <b>i</b> .      |
| i.            |                                                                        | Content App                           | 8        | Pending   | g Comments                                   | All Comments    |
|               |                                                                        | L                                     |          | There are | no comments awaiting a                       | pproval.        |
|               |                                                                        |                                       |          |           |                                              |                 |

5. Choose "embed code", "create new", type a name for your page.

| Sele    | ct an App                                               |                                    |
|---------|---------------------------------------------------------|------------------------------------|
|         | Divider<br>Web Community Manager Divider App            | Select an app type to get started. |
|         | Document Viewer<br>Web Community Manager Basic App      |                                    |
| •••<br> | Embed Code<br>Web Community Manager Basic App           |                                    |
| ſ       | Facebook-like<br>Web Community Manager Basic App        |                                    |
|         | File Library<br>Web Community Manager Basic App         |                                    |
| Ţ       | Heading<br>Web Community Manager Heading App            |                                    |
|         | Headlines & Features<br>Web Community Manager Basic App |                                    |
| Can     | cel                                                     |                                    |

### 6. On the blue box, click "**I'm done**"

| Sample Twitter Page<br>Last edited by Kathy Burke about a minute ago. |                                                   |          |
|-----------------------------------------------------------------------|---------------------------------------------------|----------|
| You are in design mode. Organize your apps<br>change the name.        | by dragging and dropping. Double-click the App to | I'm Done |
| Add App Change Layout                                                 |                                                   |          |
| Image App                                                             | Heading App                                       | 8        |
| II Ala2 Twitter                                                       | Content App                                       | Ø        |

## 7. Click on the Page you created, "Alg2Twitter".

#### Sample Twitter Page

Last edited by Kathy Burke about 2 minutes ago.

| Image App    | Heading App |
|--------------|-------------|
| Image        | Heading     |
| Alg2 Twitter | Content App |
| Embed Code   | Content     |

8. **Paste** the **widget code** of your choice: Instructions for <u>remind</u> or <u>twitter</u>.

| Save Cancel                                                                     | g2 Twitter                               |                          |                |
|---------------------------------------------------------------------------------|------------------------------------------|--------------------------|----------------|
| PASTE THE WIDGET CODE YOU CREATED ON TWITTER OR REMIND HERE AND THEN CLICK SAVE | Save Cancel                              |                          |                |
|                                                                                 | ASTE THE WIDGET CODE YOU CREATED ON TWIT | TER OR REMIND HERE AND T | HEN CLICK SAVE |
|                                                                                 |                                          |                          |                |
|                                                                                 |                                          |                          | li li          |

9. Check back on your website to see that it all looks good. Here is an example of <u>my</u> <u>website</u>.